## **Controle Remoto (TeamViewer)**

## https://youtu.be/HLzNpRIyF5Q

O TeamViewer é uma ferramenta que permite o acesso remoto a outros dispositivos como outros computadores e até mesmo celulares desde que estejam conectados a internet e com o programa devidamente instalado e configurado.

A ferramenta é gratuita para uso pessoal, já para a uso profissional a ferramenta é paga. O TeamViewer possui suporte a IOS, Android e Linux além do Windows (não estou certo se há suporte para Mac...). Para aparelhos celulares o download da ferramenta é feito pela Playstore para Android ou pela App Store para IOS.

Há dois meios de utilização do TeamVeiwer, onde uma não requer a instalação do programa e a outra sim. Caso seja instaldo no computador, necessariamente o TeamViewer não precisa estar com a janela aberta, somente sendo executado em segundo plano no computador (estará "aberto" junto aos aplicativos que se encontram próximo ao relógio do sistema).

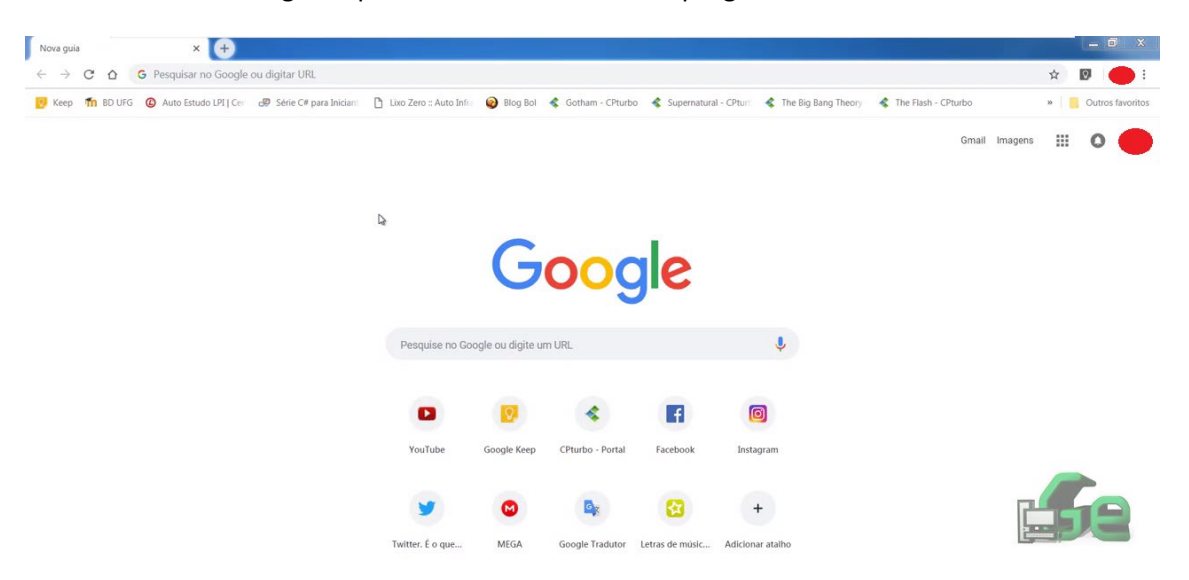

1º Passo: abra o navegador para iniciar o download do programa.

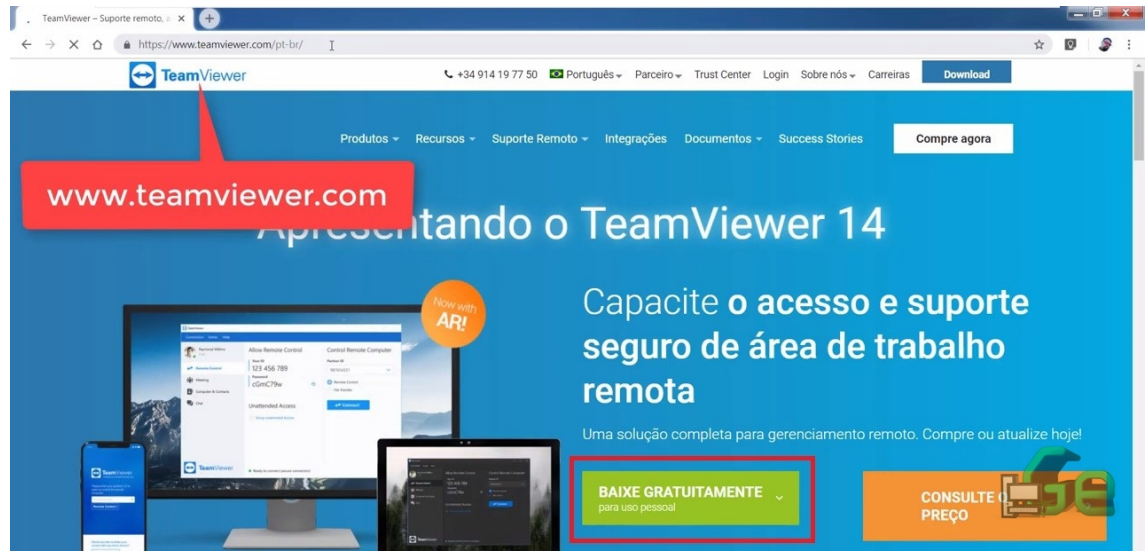

3º Passo: Assim que clicar em BAIXE GRATUITAMENTE o download iniciará automaticamente.

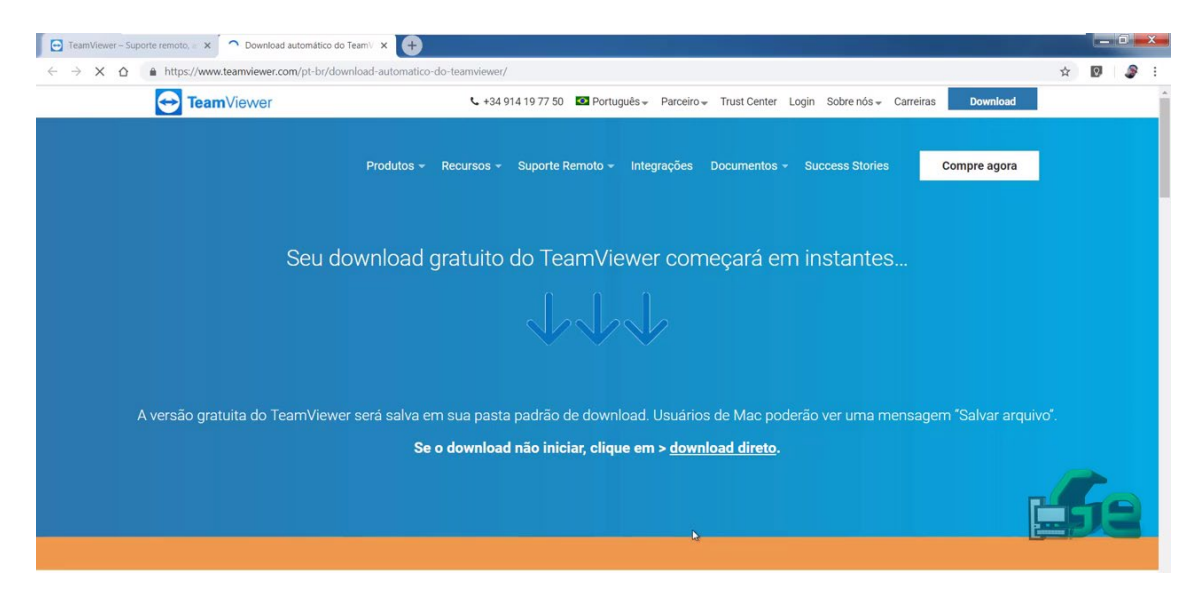

4º Passo: Abra a pasta Downloads e clique no programa.

| Image: Compariting of the second of the second                      |                        |                                    |          |                   |                   |           |                     |
|----------------------------------------------------------------------------------------------------|------------------------|------------------------------------|----------|-------------------|-------------------|-----------|---------------------|
| Organizar • Induir na biblioteca • Compartiliar com • Nova pasta     Favoritos     Favoritos     One     Data de modificaç     Tamanho     Varz     Varz     Varz     Varz     Varz     Varz     Varz     Varz     Varz     Varz     Varz     Varz     Varz     Varz     Varz     Varz     Varz     Varz     Varz     Varz     Varz     Varz     Varz     Varz     Varz     Varz     Varz     Varz </th <th>🕒 🌖 - 🚺 🕨 garciaExp</th> <th>olica + Downloads +</th> <th></th> <th></th> <th></th> <th></th> <th>Pesquisar Downloads</th>                                                                                                    | 🕒 🌖 - 🚺 🕨 garciaExp    | olica + Downloads +                |          |                   |                   |           | Pesquisar Downloads |
| Favoritos       Nome       Data de modificaç.       Tipo       Tamanho         Una       21/10/2018 1425       Pata de arguinos       21/10/2018 1425       Pata de arguinos         October       Commitos       14/11/2018 1504       Aplicativo       22.014 KB         Se Insgeri       Se Mageri       2       Se Mageri       2       Se Mageri         Se Mageri       Se Mageri       Se Mageri       Se Mageri       Se Mageri       Se Mageri         Se Mageri       Se Mageri       Se Mageri       Se Mageri       Se Mageri       Se Mageri         Se Mageri       Se Mageri       Se Mageri       Se Mageri       Se Mageri       Se Mageri         Se Mageri       Se Mageri       Se Mageri       Se Mageri       Se Mageri       Se Se Mageri         Se Mageri       Se Grupo dometico       Se Rede       Se Rede       Se Se Rede       Se Se Rede       Se Se Rede                                                                                                    | Organizar • Incluir na | biblioteca • Compartilhar com • No | va pasta |                   |                   |           | ii • 🔳 🔞            |
| Import 21/10/2018 14.25 Pasta de arquivos   Import 11/11/2018 15.04 Aplicativo 22.014 KB     Import 11/11/2018 15.04 Aplicativo 22.014 KB                                                                                                    | 4 🌟 Favoritos          | Nome                               | ^        | Data de modificaç | Tipo              | Tamanho   |                     |
| IB Ownfolds<br>AS DCCIRS       Image: Setup.ex         IB Dimetrics       Image: Setup.ex         Image: Setup.ex       Image: Setup.ex         Image: Setup.ex       Image: Setup.ex <t< td=""><td>📃 Área de Trabalho</td><td>Vuze</td><td></td><td>21/10/2018 14:25</td><td>Pasta de arquivos</td><td></td><td></td></t<>                                                                                                    | 📃 Área de Trabalho     | Vuze                               |          | 21/10/2018 14:25  | Pasta de arquivos |           |                     |
| Constants     Constants                 | Downloads              | TeamViewer_Setup.exe               |          | 14/11/2018 15:04  | Aplicativo        | 22.014 KB |                     |
| Bellioteca Bellioteca           | 2 Locais               |                                    |          |                   |                   |           |                     |
| <ul> <li>Set Documents</li> <li>Set Tragent</li> <li>Wisco</li> <li>Wisco</li> <li>Wisco</li> <li>Computator</li> <li>Computator</li> <li>Rede</li> </ul>                                                                                                    | 1                      | ~                                  |          |                   |                   |           |                     |
| <ul> <li>Southeritos</li> <li>Southeritos</li> <li>Southeritos</li> <li>Southeritos</li> <li>Southeritos</li> <li>Computador</li> <li>Rede</li> </ul>                                                                                                    | A Bibliotecas          |                                    |          |                   |                   |           |                     |
| <ul> <li>Set indexis</li> <li>Set Original diagonal diagonal diag</li></ul> | Documentos             |                                    |          |                   |                   |           |                     |
| <ul> <li>▲ Index</li> <li>▲ Grupo domético</li> <li>▲ Computador</li> <li>▲ Rede</li> </ul>                                                                                                    | Músicas                |                                    |          |                   |                   |           |                     |
| s • € Grupo dométrico<br>■ € Computador<br>■ € Rede                                                                                                    | Videos                 |                                    |          |                   |                   |           |                     |
| s € Grupo doméntico<br>s ▲ Computador<br>s € Rede                                                                                                    |                        |                                    |          |                   |                   |           |                     |
| p € Computador<br>p € Rede                                                                                                    | Grupo doméstico        |                                    |          |                   |                   |           |                     |
| ▷ € Rede                                                                                                    | Computador             |                                    |          |                   |                   |           |                     |
|                                                                                                    | 👂 💽 Rede               |                                    |          |                   |                   |           |                     |
|                                                                                                    |                        |                                    |          |                   |                   |           |                     |
|                                                                                                    |                        |                                    |          |                   |                   |           |                     |
|                                                                                                    |                        |                                    |          |                   |                   |           |                     |
|                                                                                                    |                        |                                    |          |                   |                   |           |                     |
|                                                                                                    |                        |                                    |          |                   |                   |           |                     |
|                                                                                                    |                        |                                    |          |                   |                   |           |                     |
|                                                                                                    |                        |                                    |          |                   |                   |           |                     |
|                                                                                                    |                        |                                    |          |                   |                   |           |                     |

2º Passo: Faça o download do TeamViewer no site.

### 5º Passo: Clique em executar.

| 20                                                                                                   |                               |                                                                                                    | _ 0 ×                       |
|----------------------------------------------------------------------------------------------------|-------------------------------|----------------------------------------------------------------------------------------------------|-----------------------------|
| G 🖉 🗼 🛛 garciaExpl                                                                                   | ica > Downloads >             |                                                                                                    | • • Pesquisar Downloads $P$ |
| Organizar • 📄 Abrir                                                                                  | Compartilhar com • Nova pasta |                                                                                                    | . · ] 0                     |
| Favoritos                                                                                            | Nome                          | Data de modificaç Tipo Tamanho                                                                                                    |                             |
| 💻 Área de Trabalho                                                                                   | Vuze                          | 21/10/2018 14:25 Pasta de arquivos                                                                                                    |                             |
| b Downloads                                                                                          | TeamViewer Setup.exe          | 14/11/2018 15:04 Aplicativo 22:014 KB                                                                                                    |                             |
| S Locais                                                                                             |                               |                                                                                                    |                             |
| Bibliotecas<br>Documentos<br>Imagens<br>Misicas<br>Videos<br>Grupo doméstico<br>Computador<br>Capedo |                               | Abrir Arquivo - Aviso de Segurança<br>Deseja executar este arquivo?<br>Nom: Cutar Egyradolocit/Destidod/Visam/Veser Setup are<br>Insector: Tantovikees: Geht<br>Tex: Aplication<br>Ogen:: Cutar igarcida plicat/Destidod/Visam/Veser Setup are<br>Descutar: Cancelar<br>Sempre perguratar antes de abrir este arquivo<br>Embora arquivos provenientes da hierresto arquivo |                             |
|                                                                                                    |                               | em que você confia. Qual é o risco?                                                                                                    |                             |
|                                                                                                    |                               |                                                                                                    |                             |

A duas formas de utilização do programa. Somente executando o programa que após o uso não estará instalado na máquina. Veja a baixo as opções que você deve selecionar para a utilização apenas uma única vez.

|                     |                               |                                                                       | _ 0 ×               |
|---------------------|-------------------------------|-----------------------------------------------------------------------|---------------------|
| 🕒 🕥 - 🚺 🕨 garciaExp | olica 🕨 Downloads 🕨           |                                                                       | Pesquisar Downloads |
| Organizar • 📑 Abrir | Compartilhar com 👻 Nova pasta |                                                                       | II • 🗌 🛛            |
| 🚖 Favoritos         | Nome                          | A Data de modificaç Tipo Tamanho                                      |                     |
| 📕 Área de Trabalho  | Vuze                          | 21/10/2018 14:25 Pasta de arguivos                                    |                     |
| bownloads           | TeamViewer Setup.exe          | 14/11/2018 15:04 Aplicativo 22:014 KB                                 |                     |
| S Locais            |                               |                                                                       |                     |
| Ribliotecas         |                               | Instalacio de TeamViewer 14                                           |                     |
| B Documentor        |                               |                                                                       |                     |
| Elmagens            |                               | Bem-vindo ao TeamViewer                                               |                     |
| A Músicas           |                               | Suporte remoto, acesso ao proprio computador, reunides, apresentações |                     |
| B. Videos           |                               |                                                                       |                     |
| 1.00000000          |                               | Como voce quer continuar?                                             |                     |
| 🚜 Grupo doméstico   |                               | Instalar                                                              |                     |
|                     |                               | Instale para controlar este computador remotamente mais tarde         |                     |
| Scomputador         |                               | Executar somente                                                      |                     |
|                     |                               |                                                                       |                     |
| 🚱 Rede              |                               | Como unas o Tonavillourord                                            |                     |
|                     |                               |                                                                       |                     |
|                     |                               | empresa / uso comercial                                               |                     |
|                     |                               | O particular / não comercial                                          |                     |
|                     |                               | () ambos                                                              |                     |
|                     |                               |                                                                       |                     |
|                     |                               | Mostrar as compurações ampiadas                                       |                     |
|                     |                               | Contrato de Icencia ao continuar, você concorda com os termos         |                     |
|                     |                               | do contrato de licença.                                               |                     |
|                     |                               |                                                                       |                     |
|                     |                               |                                                                       |                     |
|                     |                               |                                                                       |                     |
|                     |                               |                                                                       |                     |
|                     |                               |                                                                       |                     |

Para instalar o programa na maquina e sempre que for utilizar não precisar configurar clique nas opções de instalação.

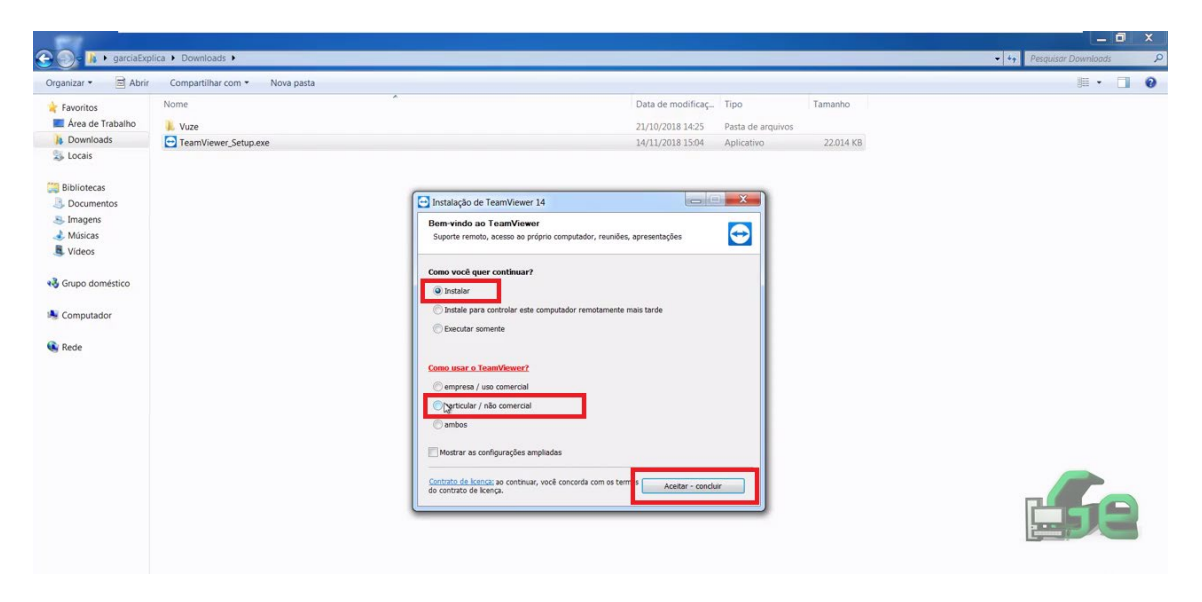

Neste ponto, ou com o programa instalado ou somente executando, você poderá conectar a outro computador remontamente inserido a sua ID (e logo depois te requisitará a senha) ou fornecendo a sua ID e SENHA para que alguém conecte-se a seu computador.

|                | and Fueling A. Developed a b |                 |                                       |                                             |                   |                     |             | المحا              |     |
|----------------|------------------------------|-----------------|---------------------------------------|---------------------------------------------|-------------------|---------------------|-------------|--------------------|-----|
|                | garciaexplica • Downloads •  |                 |                                       |                                             |                   |                     | • • • •     | esquisur Downlouds | 7   |
| Organizar •    | Abrir Compartilhar com • No  | va pasta        |                                       |                                             |                   |                     |             | 8= • (             | . 0 |
| 🚖 Favoritos    | Nome                         |                 |                                       | Data de modificaç                           | Tipo              | Tamanho             |             |                    |     |
| 📃 Área de Tra  | abalho 🗼 Vuze                |                 |                                       | 21/10/2018 14:25                            | Pasta de arquivos |                     |             |                    |     |
| Downloads      | TeamViewer_Setup.exe         |                 |                                       | 14/11/2018 15:04                            | Aplicativo        | 22.014 KB           |             |                    |     |
| S Locais       |                              |                 |                                       |                                             |                   |                     |             |                    |     |
| Bibliotecas    |                              | TeamViewer      | De                                    |                                             |                   |                     | Ŋ           |                    |     |
| 3 Documento    | 25                           | Conexão Extras  | Aiuda Retorno                         |                                             | Inserir a ID d    | o parc 🛹 Conectar 🗸 |             |                    |     |
| S Imagens      |                              |                 |                                       |                                             | define flag       |                     |             |                    |     |
| núsicas        |                              |                 | Licença gratuita (some                | nte para uso nao comerciai) - Garc          | лаехриса          |                     |             |                    |     |
| Vídeos         |                              | Permi           | itir controle remoto                  | Controlar comput                            | tador re          |                     |             |                    |     |
| 🝓 Grupo domés  | stico                        |                 |                                       | -                                           |                   | -                   |             |                    |     |
| Int            | formando a qua               | Sua ID          |                                       | ID de parceiro                              |                   |                     |             |                    |     |
| iki Computador |                              | 13              | 331 169 561                           |                                             | $\sim$            |                     | ndo aqui a  |                    |     |
|                | deré energen                 | Senha           |                                       | ·                                           |                   | ID, va              | cê terá     |                    |     |
| w Rede po      | odera acessar                | ( <b>i</b> ) 57 | mc37                                  | <ul> <li>Controle Remoto</li> </ul>         |                   | acess               | o a todas a | S                  |     |
| su             | ias informações              | 52              | 11357                                 | <ul> <li>Transferência de arquiv</li> </ul> | /0                | inform              | nações da   |                    |     |
| as             | sim que a                    | 8               |                                       |                                             |                   | outra               | máquina.    |                    |     |
| se             | enha for                     | Acess           | o não supervisionado                  | +> Conectar                                 |                   |                     |             |                    |     |
| int            | formada.                     | 1               |                                       |                                             |                   |                     |             |                    |     |
|                |                              | Para con        | figurar o acesso não supervisionado,  |                                             |                   |                     |             |                    |     |
|                |                              | o reamv         | iewer precisa ser instalado primeiro. |                                             |                   |                     |             |                    |     |
|                |                              |                 |                                       |                                             |                   |                     |             |                    |     |
|                |                              | Pronte          | para a copeyão (copeyão segura)       |                                             |                   |                     | . F         |                    |     |
|                |                              |                 | - Farre and sedara)                   |                                             |                   |                     |             |                    |     |
|                |                              |                 |                                       |                                             |                   |                     |             |                    |     |
|                |                              |                 |                                       |                                             |                   |                     |             |                    |     |

Temos ainda a opção de apenas controle remoto da máquina e a opção de transferência de arquivos entre as máquinas conectadas.

| Copera           | ewer                                   | Inserir a ID do para                                                                                            |
|------------------|----------------------------------------|----------------------------------------------------------------------------------------------------|
| Conce            | Licença gratuita (sor                  | nente para uso não comercial) - GarciaExplica                                                                   |
| 0                | Permitir controle remoto               | Controlar computador re                                                                                         |
| 43               | 1 331 169 561                          |                                                                                                    |
| ( <del>•</del> ) | <sup>Senha</sup><br>1d3fx8             | Controle Remoto     Transferência de arquivo                                                                    |
|                  | Acesso não supervisionado              | <b>↔</b> * Conectar                                                                                             |
| ~                | Iniciar o TeamViewer com Windows       |                                                                                                    |
|                  | (+) Conceder acesso fácil              |                                                                                                    |
|                  | Pronto para a conexão (conexão segura) |                                                                                                    |
|                  |                                        | Contraction of the second second second second second second second second second second second second second s |
|                  |                                        | *                                                                                                    |

Pode ser feita a alteração da senha para uma conexão mais segura e para que possa acessar sempre uma maquina sem a necessidade de uma senha fornecida pelo programa.

| Uxens        | Trenteer                                                                                                    |                                  |
|--------------|----------------------------------------------------------------------------------------------------|----------------------------------|
| TeamVener 16 | Conexico Extras Ajuda Retorno<br>Lteraça gratula (come<br>Sua ID<br>1 331 169 561<br>Senha<br>1 d3fx8<br>■ Acesso não supervisionado<br>★ Cancelar | pe é exista no computador de seu |
|              | <ul> <li>↔ Iniciar o TeamViewer com Windows</li> <li>↔ Conceder acesso fácil</li> <li>↔ Autenticando.</li> </ul>                                   | <u>E</u> Se                      |

8º Passo: após a ID e Senha inseridos o acesso a máquina se inicia, o papel de parede não aparece para que a conexão seja mais leve.

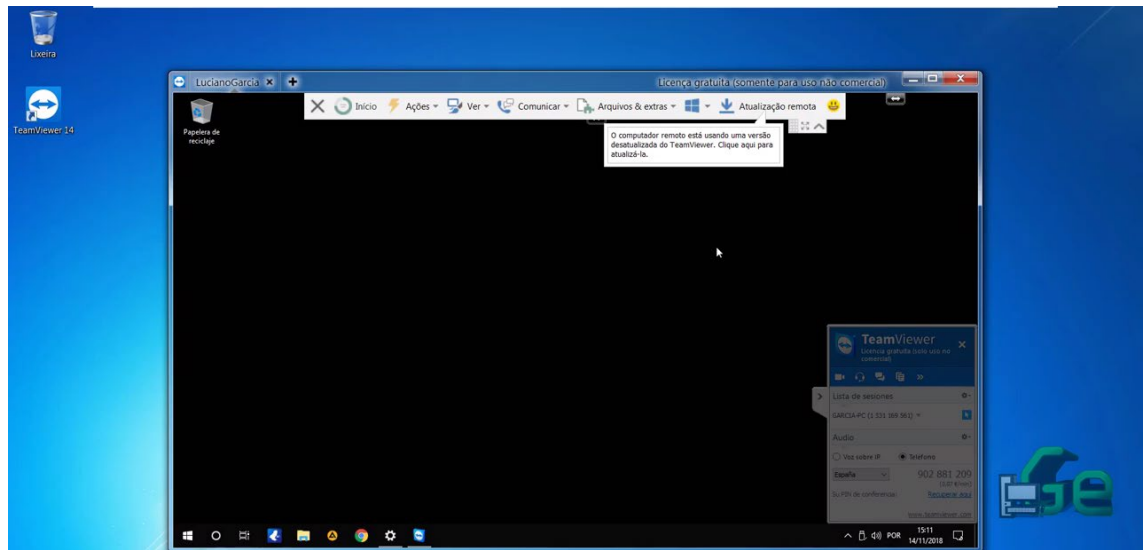

# Acesso pelo Celular

O acesso pelo celular é bem semelhante ao acesso pelo computador, o download deve ser feito pela loja virtual de cada sistema, como usaremos o sistema Android o download é feito pela Playstore (caso utilize Apple, o download deverá ser feito pela AppStore).

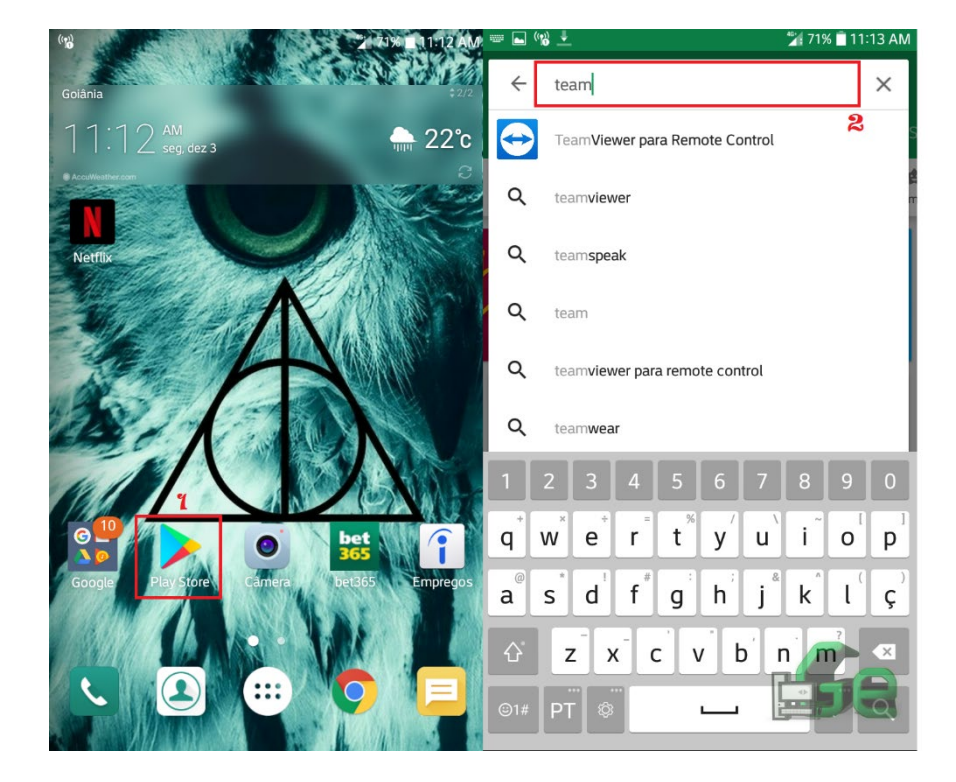

1º Passo: Acesse o aplicativo da Playstore e pesquise pelo TeamViewer.

#### 📥 ((?)) 📕 🖆 71% 🖹 11:13 AM 🛛 🛋 🐚 隊 🖻 🖆 70% 💼 11:14 A ← Google Play Q : ← Google Play Q .... TeamViewer para Remote TeamViewer para Remote Control Control TeamViewer TeamViewer Produtividade Produtividade INSTALAR DESINSTALAR ABRIR Anúncios Relacionados a este app Ŧ 4,5 ★ L. Mais d 531 mil avaliações 23 MB Classificação Dowr Livre 🛈 **Team**Viewer Localizador Familiar e Celul... VPN: NordVPN : Transmitir Tela : \$ do Celular para ... Veloz e Ilimitado 40 MB 2,4 MB 27 MB Você também pode gostar de... MAIS Use esse aplicativo para controlar outros dispositivos remotamente Ler mais WiFi Mouse(Teclado. TeamViewer ... TeamViewer : IS! QuickSupport Te Host 1 1.0 $\triangleleft$ €€ $\bigcirc$ <1**(,)**

#### 2º Passo: Baixe o aplicativo.

3º Passo: Insira a ID e Senha fornecidos pela outra máquina.

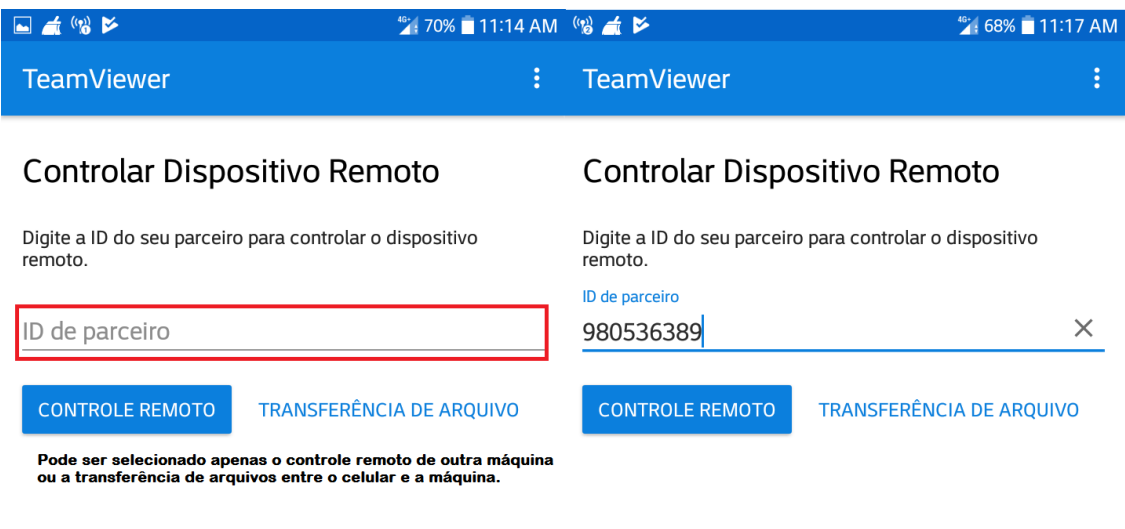

| Permitir co        | ontrole re  | emoto  |            | Permitir co        | ontrole r   | emoto   |           |
|--------------------|-------------|--------|------------|--------------------|-------------|---------|-----------|
| INSTALAR O QU      | JICKSUPPORT |        | 2          | INSTALAR O QU      | JICKSUPPORT | -       |           |
| Conectar           | Comput      | adores | Bate-papo  | <b>Conectar</b>    | Compu       | tadores | Bate-papo |
| $\bigtriangledown$ | $\bigcirc$  |        | ₽ <b>₽</b> | $\bigtriangledown$ | $\bigcirc$  |         | <u>ि</u>  |

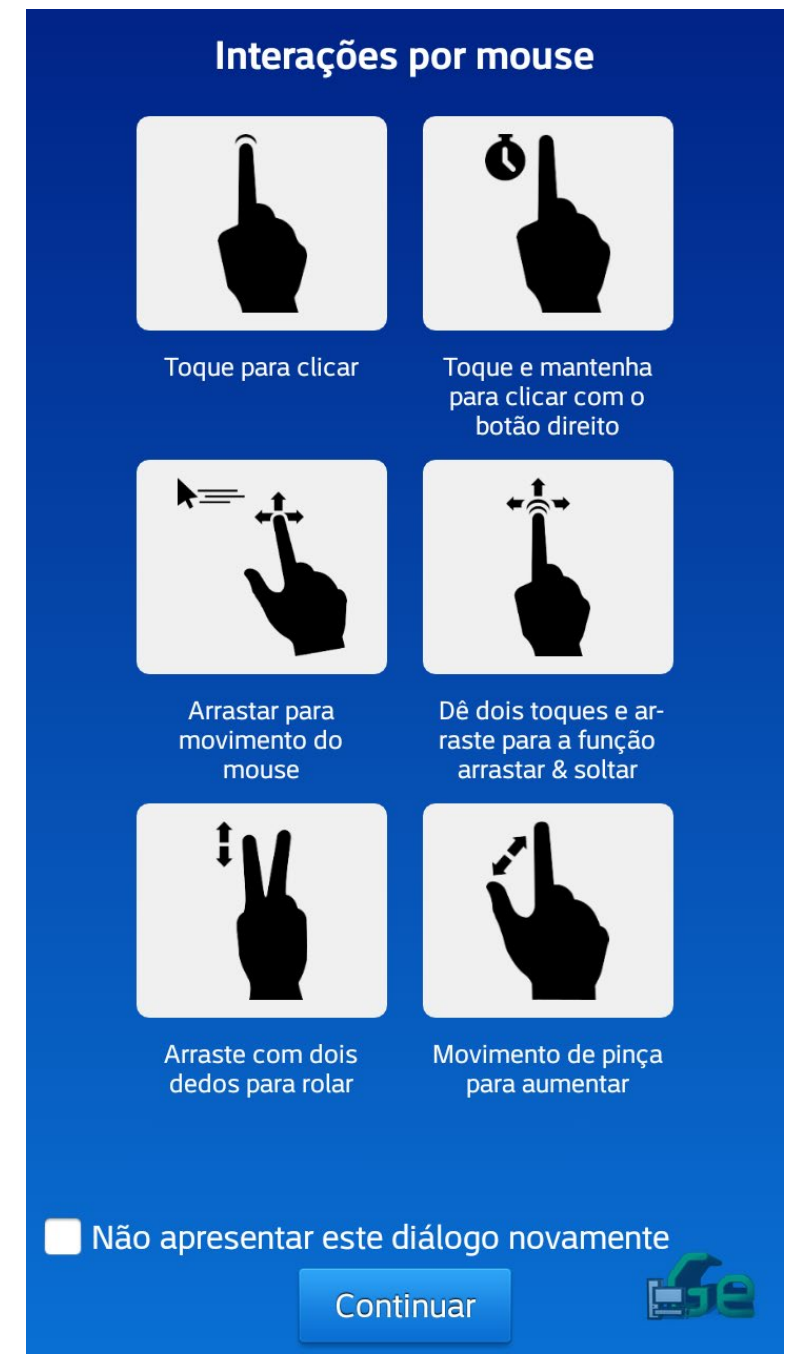

O TeamViewer te mostrará uma tela com instruções para o uso do App.

|   |       |   | TeamViewer<br>Licença gratuita (somente<br>para uso não comercial) |
|---|-------|---|--------------------------------------------------------------------|
|   |       |   | ■ 0 E × »                                                          |
|   |       |   | > ▼ Lista de sessões                                               |
|   |       | 4 | LGE_LG-M250_LGM250WKZPQWC 💌 🔭                                      |
|   |       |   | www.teamviewer.com                                                 |
|   |       |   | ▲ (11:20<br>12/12/2018                                             |
| × | <br>z |   | \$                                                                 |

Clique em continuar e o acesso remoto já estará funcionando.

## Configurações Extras

Com as configurações extras fica mais facil fazer o acesso para uma máquina stand alone, isso quer dizer que é uma máquina que fica sozinha e ninguém mexe nela.

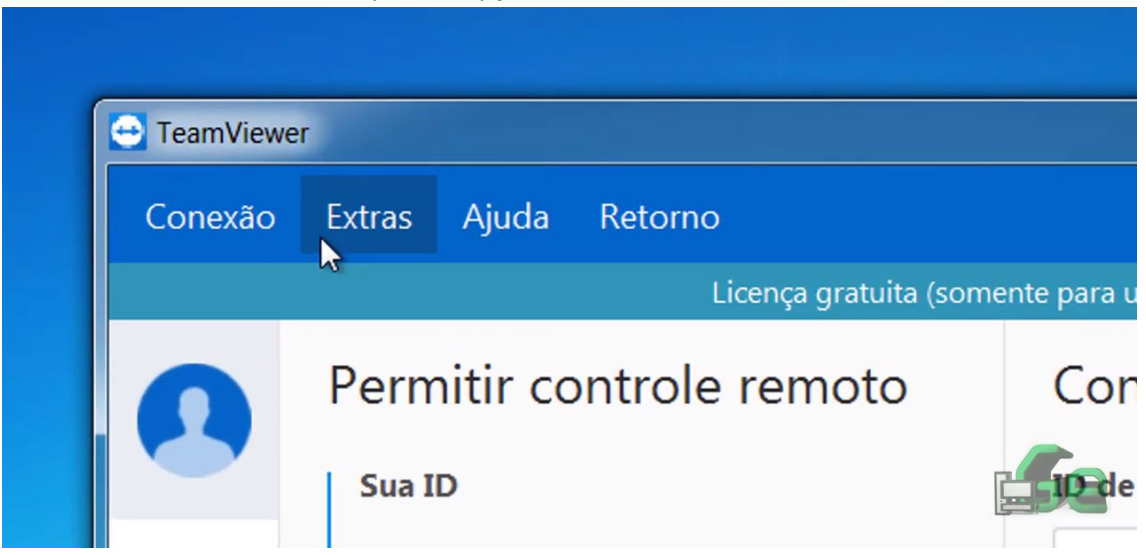

1º Passo: Em Extras clique em Opções.

2º Passo: clique em segurança.

Insira a senha desejada e confirme, você também pode alterar o nivel de segurança da senha.

| Geral                   | Opções de acesso a este computador               | Concertar |
|-------------------------|--------------------------------------------------|-----------|
| Segurança               | Senha pessoal (para acesso não supervisionado)   |           |
| Controle Remoto         | Senha                                            | <b>Ø</b>  |
| Reunião                 | Confirmar senha                                  |           |
| Computadores & contatos | Concoder accore fácil                            | ofigurar  |
| Audioconferência        |                                                  | ningurur  |
| Vídeo                   | Senha aleatória (para acesso espontâneo)         |           |
| Comito porconalizado    | Grau de segurança da senha Seguro (6 caracteres) | ▼         |
| Convice per sonalizado  | Regras de conexão a este computador              |           |
| Avançado                | Iniciar sessão no Windows Não permitido          | -         |
|                         | Lista negra e lista branca Configura             | ar        |

Em grau de segurança desabilite a senha de acesso espontâneo para que só você saiba a senha.

| al                    | Opções de acesso a este o        | computador      |                              |  |
|-----------------------|----------------------------------|-----------------|------------------------------|--|
| urança                | Senha pessoal (para acesso não s | supervisionado) |                              |  |
| trole Remoto          | Senha                            |                 | •••••                        |  |
| nião                  | Confirmar senha                  |                 | •••••                        |  |
| nputadores & contatos | 💡 📃 Conceder acesso fácil        |                 | Configurar                   |  |
| ioconferência         | Senha aleatória (nara acesso esn | ontâneo)        |                              |  |
| eo vite personalizado | Grau de segurança da senha       | Desabilita      | do (sem senha aleatória) 🛛 🔻 |  |
| ncado                 | Regras de conexão a este compu   | tador           |                              |  |
| nçauo                 | Iniciar sessão no Windows        | Não permitido   | •                            |  |
|                       | Lista negra e lista branca       |                 | Configurar                   |  |
|                       |                                  |                 |                              |  |

É necessário também que se ative a inicialização com o windows...

| 😁 Opções TeamViewer     |                                                                                        | ×                                        |
|-------------------------|----------------------------------------------------------------------------------------|------------------------------------------|
| Geral                   | Opções mais populares                                                                  |                                          |
| Segurança               | Passe o mouse sobre as opções para obter int                                           | formações adicionais                     |
| Controle Remoto         | Opções importantes para trabalhar com o Team                                           | nViewer                                  |
| Reunião                 | Seu nome de contato                                                                    | PREDATOR                                 |
| Computadores & contatos | Escoina um tema                                                                        | Claro ~                                  |
| Audioconferência        | 💡 🗌 Receber builds do Insider                                                          |                                          |
| Vídeo                   | Configurações de rede                                                                  |                                          |
| Convite personalizado   | Configuração de Proxy                                                                  | Configurar                               |
| Avançado                | Wake-on-LAN                                                                            | Configurar                               |
|                         | Conexões LAN recebidas                                                                 | desativado $$                            |
|                         | Atribuição da conta                                                                    |                                          |
|                         | Ao atribuir esse dispositivo a uma conta TeamViewe<br>remotamente sem sua intervenção. | er, ele pode ser gerenciado e monitorado |
|                         | Sem atribuição ainda.                                                                  | Atribuir à conta                         |
|                         |                                                                                        |                                          |
|                         |                                                                                        | OK Cancelar                              |

Caso queira, pode-se trocar o tema claro para escuro e escolher um nome de apresentação no programa...